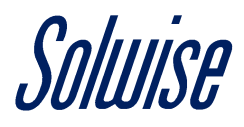

# How To Bridge The Teltonika RUT950 To An Existing Wireless Network

#### Step 1

Navigate to Network / WAN and change the Main WAN to the Wireless Interface and the WAN Failover to the LAN Interface.

Click the **Save** button once done.

| WAN                                                                                  |                |              |                |          |            |      |      |  |
|--------------------------------------------------------------------------------------|----------------|--------------|----------------|----------|------------|------|------|--|
| Your WAN configuration determines how the router will be connecting to the internet. |                |              |                |          |            |      |      |  |
| Оре                                                                                  | Operation Mode |              |                |          |            |      |      |  |
|                                                                                      | Main WAN       | WAN Failover | Interface Name | Protocol | IP address | Sort |      |  |
|                                                                                      | $\bigcirc$     | •            | Wired (WAN)    | DHCP     | -          |      | Edit |  |
| ( <u>*</u> )                                                                         | $\bigcirc$     |              | Mobile (WAN2)  | None     | -          |      | Edit |  |
| ((:-                                                                                 | ۲              |              | WiFi (WAN3)    | DHCP     | -          |      | Edit |  |
|                                                                                      |                |              |                |          |            |      | Save |  |

## Step 2

#### Now click on the **Scan** button.

| Profile      | Profile in use: default FW ver.: RUT9XX_R_00.06.05.3 |                               |                              |          |            |      |           |  |
|--------------|------------------------------------------------------|-------------------------------|------------------------------|----------|------------|------|-----------|--|
| WA           | WAN                                                  |                               |                              |          |            |      |           |  |
| Your V       | VAN configuration                                    | n determines how the router v | vill be connecting to the in | ternet.  |            |      |           |  |
| Оре          | Operation Mode                                       |                               |                              |          |            |      |           |  |
|              | Main WAN                                             | WAN Failover                  | Interface Name               | Protocol | IP address | Sort |           |  |
| ((:-         | ۲                                                    |                               | WiFi (WAN)                   | DHCP     |            |      | Edit Scan |  |
| 6 <u>1</u> 9 | 0                                                    |                               | Mobile (WAN2)                | None     | -          | •    | Edit      |  |
|              | 0                                                    |                               | Wired (WAN3)                 | DHCP     | -          | •    | Edit      |  |
|              |                                                      |                               |                              |          |            |      |           |  |
|              |                                                      |                               |                              |          |            |      | Save      |  |

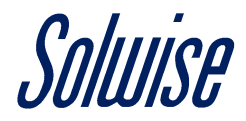

## Step 3

#### Then click on the **Start scan** button which will scan for location wireless networks you can connect to.

| Profile in use: default | FW ver.: RUT9XX_R_00.06.05.3 |
|-------------------------|------------------------------|
| Site Survey             |                              |
|                         | Start scan                   |

### Step 4

#### Next, click the **Join Network** button for the wireless network you wish to bridge a connection to.

| Profile in use: default                                                                                                    | FW ver.: RUT9XX_R_00.06.05.3 |
|----------------------------------------------------------------------------------------------------|------------------------------|
| Nilpeter<br>31% Channel: 1   Mode: Master   BSSID: A0:48:1C:3B:20:D0   Encryption: mixed WPA/WPA2 PSK (TKIP)                          | Join Network                 |
| autobahn<br>67% Channel: 1   Mode: Master   BSSID: B4:E9:B0:58:6A:20   Encryption: WPA2 802.1X (CCMP)                                 | Join Network                 |
| SytnerGroup R0% Channel: 3   Mode: Master   BSSID: 10:7B:EF:3B:F0:BF   Encryption: mixed WPA/WPA2 PSK (CCMP)                          | Join Network                 |
| ZyXEL3BF0BE_Guest3           80%         Channel: 3   Mode: Master   BSSID: 52:7B:EF:3B:F0:BE   Encryption: mixed WPA/WPA2 PSK (TKIP) | Join Network                 |
| bidden<br>52% Channel: 1   Mode: Master   BSSID: 0E:18:0A:6F:46:CC   Encryption: None                                                 | Join Network                 |
| TNCAPE2059B<br>81% Channel: 11   Mode: Master   BSSID: E0:B9:E5:E2:05:9B   Encryption: WPA2 PSK (CCMP)                                | Join Network                 |
| Despatch 2<br>84% Channel: 11   Mode: Master   BSSID: 88:DC:96:24:41:B4   Encryption: WPA2 PSK (CCMP)                                 | Join Network                 |
| hidden<br>52% Channel: 6   Mode: Master   BSSID: 1E:18:0A:6F:46:CC   Encryption: mixed WPA/WPA2 PSK (TKIP)                            | Join Network                 |

# Step 5

If the wireless network chosen uses security, then type in the security passphrase and click the **Save** button.

| Profile in use: default    |        |   | FW ver.: RUT9XX_R_00.06.05.3 |
|----------------------------|--------|---|------------------------------|
| Join Network: "Despatch 2" |        |   |                              |
| WPA passphrase             | •••••• | ø |                              |
| Back to scan results       |        |   | Save                         |

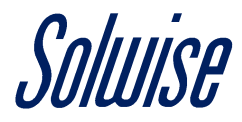

# Step 6

Now navigate to **Network / LAN** and ensure that under the **DHCP Server / General Setup** section, **DHCP** is set to disabled.

| You will | also need | to Enable | relavd in  | the Relay | <b>d</b> section |
|----------|-----------|-----------|------------|-----------|------------------|
| rou wiii | also neeu |           | e relayu m | the neia  |                  |

| LAN                                                                                  |                          |                                       |            |  |  |
|--------------------------------------------------------------------------------------|--------------------------|---------------------------------------|------------|--|--|
| Configuration                                                                        |                          |                                       |            |  |  |
| General Setup                                                                        | Advanced Settings        |                                       |            |  |  |
|                                                                                      | IP address<br>IP netmask | 192.168.1.1<br>255.255.255.0 <b>v</b> |            |  |  |
|                                                                                      | IP broadcast             |                                       |            |  |  |
| DHCP Server                                                                          |                          |                                       |            |  |  |
| General Setup                                                                        |                          |                                       |            |  |  |
|                                                                                      | DHCP                     | Disable •                             |            |  |  |
| Static Leases                                                                        |                          |                                       |            |  |  |
| Hostname                                                                             | MAC                      | address                               | IP address |  |  |
| There are no static leases configurated yet                                          |                          |                                       |            |  |  |
| Add                                                                                  |                          |                                       |            |  |  |
| IP Aliases                                                                           |                          |                                       |            |  |  |
| IP aliasing can be used to provide multiple network addresses on a single interface. |                          |                                       |            |  |  |
| There are no IP alia                                                                 | ases created yet         |                                       |            |  |  |
| Add                                                                                  |                          |                                       |            |  |  |
| Relayd                                                                               |                          |                                       |            |  |  |
|                                                                                      | Enable relayd            | <b>V</b>                              |            |  |  |
|                                                                                      |                          |                                       | Save       |  |  |

# All done, so connect up your network as required.